- 一、實驗目的:熟悉如何使用波形產生器產生基本的電壓波形訊號,並使用示波 器觀察波形。
- 二、儀器使用方法:
  - 1. 波形產生器:依循以下之步驟調整輸出之波形。
    - 選擇波形:一般基本之波形產生器可以產生三角波、或方波、或正弦 波,按下適當之按鈕(或旋鈕)以產生所需要之波形。

 $\vee :=_{\exists h i b}$   $\Box :=_{\exists h i b}$   $\Box :=_{\exists h i b}$ 

(2) 設定頻率:舉例來說,若頻率調整旋鈕(Freq)上之標註為.2至2
 倍,則按下10kHz的按鈕,可調整的頻率範圍至少可從0.2×10kHz =
 2kHz到2×10kHz = 20kHz。以下為每個按鈕可調整的頻率範圍:

| 可調範圍           | 頻率按鈕   |
|----------------|--------|
| 0.2Hz 至 2Hz    | 1Hz    |
| 2Hz 至 20Hz     | 10Hz   |
| 20Hz 至 200Hz   | 100Hz  |
| 200Hz 至 2kHz   | 1kHz   |
| 2kHz 至 20kHz   | 10kHz  |
| 20kHz 至 200kHz | 100kHz |
| 200kHz 至 2MHz  | 1MHz   |

註:有些機型具有兩個頻率調整旋鈕,一為粗調,另一為微調。

- (3) 振幅調整:利用振幅旋鈕 (Amp) 調整電壓振幅之大小,在不按下
  20dB 及 40dB 按鈕之情況下,可調整電壓振幅之範圍約從 1V 至 10V。
  但若按下 20dB 或 40dB 按鈕,則
  20dB:可將輸出電壓縮小十倍,可調整電壓振幅範圍約從 0.1V 至 1V。
  40dB:可將輸出電壓縮小百倍,可調整電壓振幅範圍約從 0.01V 至 0.1V。
- (4) 直流準位(平均電壓)調整:使用 DC Offset 之旋鈕,可調整輸出訊 號平均電壓之大小。若將此旋鈕關閉,則輸出訊號之平均電壓為零。 許多機型在調整 DC Offset 旋鈕時,須將旋鈕往前拉出(Pull)。
- (5) 波形對稱性調整:調整 Duty 旋鈕可調整波形左右之對稱性,若將此旋鈕調至 CAL 之位置,則波形左右對稱。注意在調整 Duty 旋鈕時,輸出波形之頻率會隨之改變,因此 Duty 旋鈕必須與頻率(Fre)旋鈕 配合調整。當波形為三角波時,調整 Duty 旋鈕可將波形調成鋸齒波,當波形為方波時,Duty 旋鈕可調整波形之工作週期(訊號為 High 時佔整個週期的比例)。 Duty(%) = Ton/T。

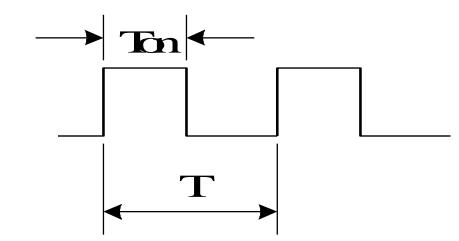

- 2. 示波器:依循以下之步驟可使用示波器作基礎之波形觀察。
  - (1) 開機後先將 CH1 及 CH2 之耦合方式切至 GND。
  - (2) 調整螢幕顯示之焦距(Focus)及強度(Intensity)。若在螢幕上看不 到線條,可檢查 X-Y 模式之按鈕是否被釋放,或調整各個頻道波形 垂直上下之旋鈕(♥ Pos)及水平位置之旋鈕(◀ Pos ►),將線條調 至螢幕中可見之處。
  - (3) 依欲觀察之波形特性,調整各頻道垂直上下之旋鈕(Pos ♥),將代表 0V 之基準線(GND)調整至適當的位置。例如:若訊號平均電壓為正,宜將基準線調至螢幕下方。若訊號平均電壓為負,宜將基準線調至螢幕上方。若為純交流訊號,宜將基準線調至螢幕中央。
  - (4) 將探棒插入示波器 CH 1 或 CH2 之探棒插孔,注意是否確實旋入扣緊。
  - (5) 注意探棒之衰減倍數是否調到 1X 的位置。若調至 10X 之位置,則進 入示波器之輸入訊號會衰減為原來的十分之一。
  - (6) 將頻道(CH1、CH2)及時基(Time)之 VAR 旋鈕調整至已校正(CAL)
     之位置。
  - (7) 將觸發模式設定為自動觸發(AUTO),若欲觀察 CH1 之訊號,則將 VERT MODE 切至 CH1,觸發源(TRIG SOURCE)選擇 VERT,代 表觸發源與 VERT MODE 之設定相同。若欲觀察 CH2 之訊號,則切 至 CH2,觸發源仍選擇 VERT 即可。
  - (8) 若欲觀察純交流訊號之變化,將訊號耦合方式切換至 AC。若欲觀察 含直流成分之交流訊號,將訊號耦合方式切換至 DC。若為低頻之純 交流訊號(例如 60Hz 之電壓訊號),亦請將訊號耦合方式切換至 DC。
  - (9) 依訊號電壓之大小調整合適之電壓範圍(VOLT/DIV)。例如:調整至 5mV/DIV表示螢幕上縱座標每一縱格代表 5mV。
  - (10) 依訊號頻率之大小調整合適之時基範圍(SWEEP TIME/DIV)。例如: 調整至 1mS/DIV 表示螢幕上橫座標每一橫格代表 1mS。
  - (11) 若螢幕上之波形左右遊動或重疊,可調整觸發位準旋鈕(TRIG LEVEL)使訊號靜止且為單一。
  - (12) 若按下 X10 MAG 按鈕,訊號可左右放大 10 倍。
  - (13) 若按下 INV 按鈕,訊號會反相。
  - (14) 若欲觀察與線電壓頻率相同之訊號,例如變壓器之整流濾波實驗,訊 號源來自 60Hz 之交流電,觸發源(TRIG SOURCE)可選擇 LINE。
- 三、實驗步驟:

- 1. 純交流訊號之操作
  - (1) 接好如圖一所示之電路。
  - (2) 使用波形產生器產生一個 ±5V,頻率為 1kHz 之正弦波訊號 v<sub>s</sub>,用示 波器觀察 BC 間之電壓,將結果繪於表一。
  - (3) 若改為 ±0.2V, 40kHz 之三角波訊號,將 BC 間之電壓繪於表二。

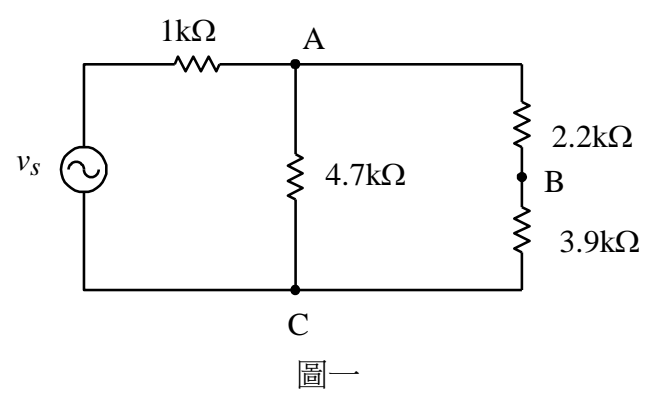

- 2. 含直流成分之訊號操作
  - (1) 接好如圖一所示之電路。
  - (2) 調整波形產生器之 DC Offset 旋鈕,產生一個從-2V 至 6V 之正弦波 訊號,頻率為 300Hz,用示波器觀察 BC 間之電壓,將結果繪於表三。
  - (3) 若訊號改為 0V 至 5V 之方波,頻率為 10kHz,調整波形產生器之 Duty 旋鈕使得 Duty = 25%,將 BC 間之電壓繪於表四。
- 3. 線電壓之訊號操作
  - (1) 使用圖一之電路,但訊號源接自變壓器之 12V 輸出端。
  - (2) 用示波器量取 BC 間之電壓,將結果繪於表五。

組員姓名:\_\_\_\_\_, \_\_\_\_, \_\_\_\_\_, \_\_\_\_\_,

組員學號:\_\_\_\_\_\_, \_\_\_\_\_,

四、實驗記錄

1. 純交流訊號之操作

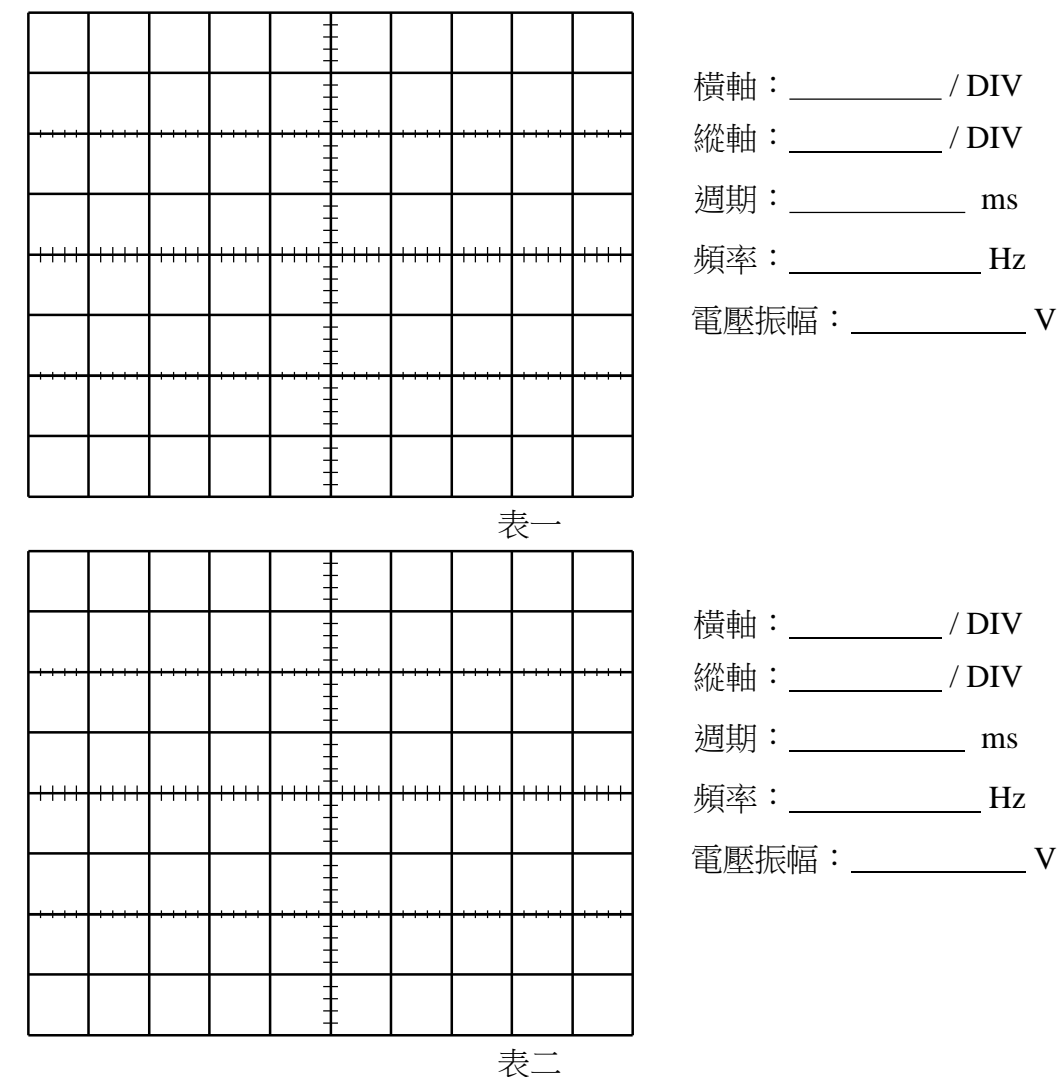

2. 含直流成分之訊號操作

|      |      | 1 |            |      |   |  |
|------|------|---|------------|------|---|--|
| <br> |      | . |            |      |   |  |
|      | <br> |   | -<br>-<br> | <br> | - |  |
| <br> | <br> |   | -          | <br> |   |  |
|      | <br> |   | -          | <br> |   |  |
|      |      |   | -          |      |   |  |
|      | <br> |   | -          |      |   |  |
|      |      | - | -          |      |   |  |

| 橫軸:   | / DIV |
|-------|-------|
| 縱軸:   | / DIV |
| 週期:   | ms    |
| 頻率:   | Hz    |
| 電壓峰值: | V     |

|  | <br> |   |   | <br> | <br> |
|--|------|---|---|------|------|
|  |      |   |   | <br> | <br> |
|  | <br> | - |   | <br> | <br> |
|  | <br> |   |   | <br> | <br> |
|  | <br> | - | - | <br> | <br> |
|  |      |   |   |      |      |
|  |      |   | - |      |      |

| 橫軸:   | / DIV |
|-------|-------|
| 縱軸:   | / DIV |
| 週期:   | ms    |
| 頻率:   | Hz    |
| 電壓峰值: | V     |

表四

3. 線電壓之訊號操作

|       |   | <br>  |   |   | <br> |  |
|-------|---|-------|---|---|------|--|
| <br>  |   | <br>- |   |   | <br> |  |
|       |   | <br>  |   |   |      |  |
|       |   | -     |   |   |      |  |
|       |   | <br>  |   |   | <br> |  |
|       |   | -     | - |   |      |  |
| <br>- | - |       |   | - | 表]   |  |

| 橫軸:   | / DIV |
|-------|-------|
| 縱軸:   | / DIV |
| 週期:   | ms    |
| 頻率:   | Hz    |
| 電壓振幅: | V     |

五、問題

- 1. 說明訊號產生器及示波器有何功用?
- 2. 使用訊號產生器時,如何調整輸出訊號之頻率與振幅?
- 3. 訊號之 DC Offset 及 Duty 是何意義?
- 4. 使用示波器時,何調觸發?何調正緣觸發及負緣觸發?何調觸發位準?
- 5. 何調 DC 耦合及 AC 耦合?